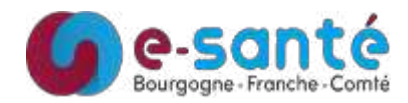

Télémédecine - CovaliaWeb Fiche de connexion et utilisation

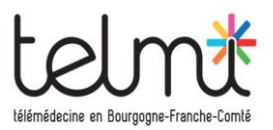

## Projet : TéléConsultation Web pour patients à domicile ou EHPAD

| Accès                                                                                                    |                                                               |
|----------------------------------------------------------------------------------------------------|---------------------------------------------------------------|
| Connexion au site :                                                                                      | https://telemedecine.bfc-sante.fr/covaliaweb                  |
| <b>Procédure d'authentification :</b><br>1-Renseigner votre identifiant et mot de passe reçu par<br>mail |                                                               |
| 2-Demander votre code unique par mail ou par SMS                                                         | 3-Renseigner votre code reçu (validité de 30min)              |
| CODE À USAGE UNIQUE                                                                                      | Veuillez rentrer le code reçu par e-mail Annuler ME CONNECTER |
| Pour une sécurité optimale, vous allez recevoir un code à usage unique.                                  |                                                               |
| Comment voulez-vous recevoir votre code ?                                                                |                                                               |
| • Par e-mail                                                                                             |                                                               |
| O Par SMS                                                                                                |                                                               |
| > Mot de passe oublié ? RECEVOIR MON CODE                                                                |                                                               |

## Données de connexion

| Espace de collaboration : medecineGenerale Utilisation                                                                                                    | Médecine Générale |
|----------------------------------------------------------------------------------------------------|-------------------|
| <ul> <li>Cliquez sur l'icône « Agenda » à gauche de l'écran pour créer une TéléConsultation</li> <li>Renseignez les coordonnées du patient</li> <li>Une adresse mail ou un téléphone portable sont nécessaires pour l'envoi du lien de connexion au patient</li> <li>Choisissez votre créneau horaire</li> <li>Lors de la TéléConsultation, complétez le formulaire, cliquez sur « Enregistrer » puis « Valider et signer » électroniquement.</li> <li>Vous pouvez ajouter des pièces jointes au dossier et les envoyer au patient en direct en cliquant sur « Envoyer/Diffuser »</li> </ul> |                   |
|                                                                                                    |                   |

Support à l'utilisation ou à la création de compte

Problème technique - Disponible 7J/7 - 24H/24

Support.tlm@esante-bfc.fr

09.81.44.53.53

Documents d'aide

https://cloud.esantebfc.fr/index.php/s/support